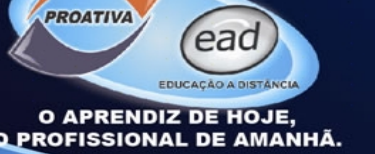

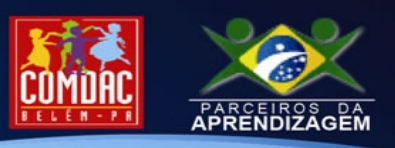

## Visão Geral Manual da plataforma para tutor

#### **VISÃO GERAL**

Esse material abordará o acesso ao AVA (Ambiente Virtual de Aprendizagem) da Proativa do Pará, com intenção de ilustrar os aspectos na visão do Tutor. Essa abordagem dedica-se em suas necessidades de identificação, controle, avaliação e interação durante o processo de ensino-aprendizagem com os aprendizes no ambiente.

### Acessando relatório de atividades Manual da plataforma para tutor

#### **ACESSANDO RELATÓRIO DE ATIVIDADES – TUTOR**

Após realizar o acesso no AVA, seguindo as orientações do passo a passo "**1**° **acesso ao AVA**", o tutor tem a sua disposição algumas ferramentas de controle e monitoração de status das atividades disponibilizadas no ambiente. Através dessa ferramenta o tutor pode tomar a medida necessária de intervenção ou orientação para o aprendiz. Estamos falando do "Relatório de outline". Para acessá-lo, deve-se seguir os seguintes passos:

- 1- Selecionar o curso no qual deseja realizar o monitoramento/avaliações, que neste exemplo será o curso de Assistente Administrativo;
- 2- Na tela abaixo, localize no bloco "Navegação" o item "Participantes" e clique nele;

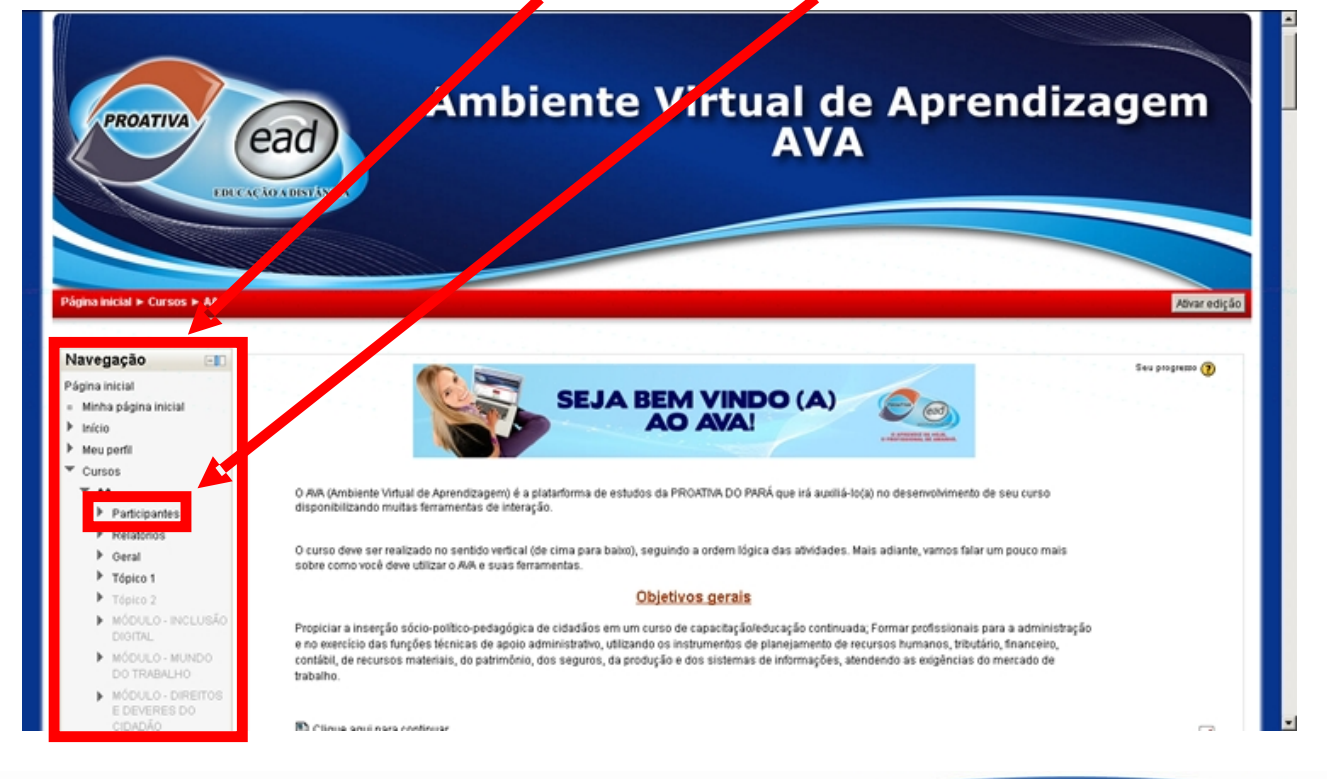

www.proativadopara.com. br

Av. Alm. Barroso, 3591 - Souza - Belém - PA Tel.: (91) 3231-6925 / 3231-6935 - CNPJ: 07.611.485/0001-07 Email: proativa@proativadopara.com.br

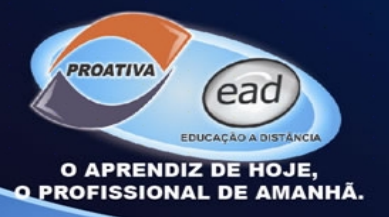

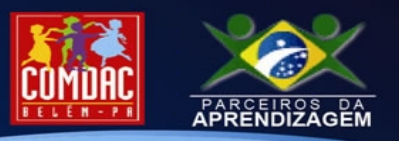

3- A tela a seguir mostra a lista de todos os participantes do curso. Dentre as opções disponíveis, as mais importantes são "Grupos visíveis" e "Inativo por mais de", essas opções exibem os apenas os alunos alocados em determinado grupo e a outra, exibe o período de tempo do último acesso dos alunos, respectivamente;

| PROATIVA                                                                                                    | ead                        | Amb                                                                 | iente Vi <sup>.</sup> tı                                                                                                    | ial de<br>AVA                                                                                                    | Apre                                                                  | en                       | dizage                                                 | em         |
|----------------------------------------------------------------------------------------------------|----------------------------|---------------------------------------------------------------------|----------------------------------------------------------------------------------------------------|----------------------------------------------------------------------------------------------------|-----------------------------------------------------------------------|--------------------------|--------------------------------------------------------|------------|
| ina inicial > Cursos > AA > I<br>ivegação                                                                                                    | Participantes<br>Grupos vi | siveis Todos os participantes                                       | Inativo por<br>Papel a                                                                                                    | mais de Selecionar pe                                                                                                    | eríodo 🗾                                                              | Lista d                  | le usuários Resumo                                     | ×          |
| Inicio<br>Meu perfil<br>Cursos<br>* AA<br>* Participantes<br>= Blogs do curso                                                                                            |                            |                                                                     | Todos os parti<br>Todos os parti<br>Nome : Todos AB C D EF GH IJ<br>Sobrenome : Todos AB C D EF G H IJ<br>Página: 1 2 3 4                                                                                              | cipantes 💌<br>Cipantes:87 🔏<br>KLMNOPQRSTUV<br>IJKLMNOPQRSTU<br>S (Próximo)                                                         | YXYZ<br>VWXYZ                                                         |                          |                                                        |            |
| Inicio<br>Meu perfil<br>Cursos<br>A<br>Participantes<br>Biogs do curso<br>Anotações<br>Mivier Moireles                                                                   | Foto do usuário            | Nome / Sobrenome                                                    | Todos os parti<br>Todos os partic<br>Nome : Todos AB C D E F G H I J<br>Sobrenome : Todos AB C D E F G H I J<br>Sobrenome : Todos AB C D E F G H<br>Página: 1 2 3 4<br>Endereço de email                               | cipantes 💌<br>cipantes:87 🐔<br>KLMNOPORSTUV<br>IJKLMNOPORSTU<br>I S (Próximo)                                                       | VXYZ<br>VWXYZ<br>Cidade:Município                                     | País                     | Úttimo acesso 🕈                                        | Selecionar |
| Inicio<br>Meu perfil<br>Cursos<br>A<br>Participantes<br>Biogs do curso<br>Anotações<br>Mytier Meireles<br>Relatérios<br>Geral                                            | Foto do usuário            | Nome / Sobrenome<br>Lucas Vinicius Roni                             | Todos os parti<br>Todos os parti<br>Nome : Todos AB C DE F O HI JJ<br>Sobrenome : Todos AB C DE F O HI JJ<br>Sobrenome : Todos AB C DE F O HI<br>Página: 1 2 3 4<br>Endereço de email<br>Iucasviniciusrooney@gmail.com | cipantes V<br>cipantes:87 4<br>KLMNOPORSTUVY<br>INKLMNOPORSTUV<br>5 (Próximo)<br>Instituição<br>Cerámica Dalsam                     | VXYZ<br>VWXYZ<br>CidadeMunicípio<br>Paragominas/PA                    | País<br>Brasil           | <b>Úttimo acesso ↑</b><br>19 segundos                  | Selecionar |
| Inicio<br>Meu perfil<br>Cursos<br>* AA<br>* Participantes<br>= Blogs do curso<br>= Anotações<br>> Mytler Meiretes<br>> Relatérios<br>> Geral<br>> Tópico 1<br>> Tópico 2 | Foto do usuário            | Nome / Sobrenome<br>Lucas Vinicius Roni<br>Wanderson Teboeira Silva | Todos os parti<br>Todos os partic<br>Nome : Todos AB CDEFGHIJI<br>Sobrenome : Todos AB CDEFGHI<br>Página: 1 2 3 4<br>Endereço de email<br>Nucasviniciusrooney@gmail.com<br>wandersom80@hotmail.com                     | cipantes 37 4<br>cipantes:37 4<br>KLMNOPORSTUV<br>KLMNOPORSTU<br>1 5 (Próximo)<br>Instituição<br>Cerâmica Dalsam<br>Cerâmica Dalsam | VXYZ<br>VWXYZ<br>Cidade Município<br>Paragominas/PA<br>Paragominas/PA | País<br>Brasil<br>Brasil | Úttimo acesso †<br>19 segundos<br>1 minuto 13 segundos | Selecionar |

4- Para visualizar o que já foi feito, quando foi feito e quantas vezes as atividades forma acessadas pelo aprendiz, basta clicar no nome de um usuário para ter acesso ao seu relatório de atividades e então teremos a tela abaixo:

| rcloн 🐂 Assistente Administrativo - (АА): Perfil pess                                                                                                    |                                                                                                    |                                                                               |                                                                       | _ 0      |
|----------------------------------------------------------------------------------------------------|----------------------------------------------------------------------------------------------------|-------------------------------------------------------------------------------|-----------------------------------------------------------------------|----------|
| Summeducacaoprostiva.com.br/ead/user/view.php                                                                                                    | nd=208course=2                                                                                                    |                                                                               | 습 ♥ C 🛃 - Google                                                      | Ρ 🖡 🗍    |
| Mais visitados 🌨 EAD 1.9 🌨 EAD 2.3 💭 Structure 🗧                                                                                                    | IBD - SisCaPro                                                                                                    |                                                                               |                                                                       | E Favori |
| Navegação Págna Inicial Men pa Joina Inicial Men parti Men parti Men parti Cursos Men Participantes Bloga do curso Bloga do curso Antações Mente Mentes Curso Mente | Endereço de emait: lucasviniciusnooney@<br>Oiteno acesso: sébado, 11 maio 201<br>Funções: Estudante<br>Grupo: DALSAM - Paragomin<br>Cursos inscritos: Assistente Administra | Lucas Viniciu<br>Igmail.com<br>3, 08:30 (55 segundos)<br>IasFA<br>abro - (A4) | s Roni (AA)                                                           |          |
| Roni Enviar uma men<br>• Ver perfit<br>• Mensagens do                                                                                                    | isagem                                                                                                    | Perfil con                                                                    | spieto                                                                | _        |
| forum<br>▶ Biogs<br>■ Mensagens<br>■ Anotacões<br>■ Relatôrios das<br>■ Logs de hoje<br>■ Logs de hoje                                                              |                                                                                                    | 1-<br>2-<br>3-                                                                | Nome do aprendiz<br>Relatórios das atividades<br>Relatório de outline | ;        |
| = rocos os<br>acessos<br>= Relatório de<br>outline<br>= Relatório<br>completo<br>= Nota                                                                             |                                                                                                    | 4-                                                                            | Notas                                                                 |          |

No bloco "Navegação" identifique o nome do aprendiz e em seguida clique na seta 🕨 ao de "Relatórios lado das atividades" para exibir as opções do submenu e clique na opção "Relatório de outline". Logo abaixo você tem opção а "Notas", aqui você acessa as notas do aprendiz e pode fazer a reavaliação de alguma nota que já foi atribuída anteriormente

Av. Alm. Barroso, 3591 - Souza - Belém - PA Tel.: (91) 3231-6925 / 3231-6935 - CNPJ: 07.611.485/0001-07 Email: proativa@proativadopara.com.br

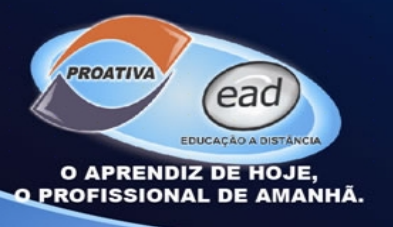

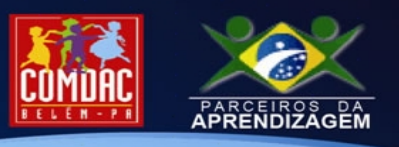

podendo, também, fazer suas observações acerca dessa segunda reavaliação.

5- A tela abaixo é o relatório de tudo aquilo que o aprendiz já realizou no seu curso. Observam-se três colunas e cada uma delas têm sua função.

| PROATIVA                                                                       | Ambiente Virtual de Aprendizagem<br>AVA                                                                                |
|--------------------------------------------------------------------------------|----------------------------------------------------------------------------------------------------|
| na inicial > Cursos > AA > P<br>vegação<br>ina inicial<br>Minha página inicial | Participantes ► Lucas Vinicius Roni ► Relatórios das atividades ► Relatório de outline           Geral                 |
| Início<br>Meu perfil<br>Cursos                                                 | Tópico 1                                                                                                    |
| <ul> <li>Participantes</li> </ul>                                              | 🖺 Acessando as atividades do curso 1 visitas sábado, 11 maio 2013, 09:07 (50 minutos 3 segundos)                       |
| <ul> <li>Blogs do curso</li> </ul>                                             | 🖺 Interação com o Tutor (On-line/Off-line) 1 visitas sábado, 11 maio 2013, 09:08 (49 minutos 20 segundos)              |
| <ul> <li>Anotações</li> </ul>                                                  | 🖺 Tutoria On-line 1 visitas sábado, 11 maio 2013, 09:08 (48 minutos 45 segundos)                                       |
| Myller Meireles                                                                | 🖺 Tutoria Off-line 1 visitas sábado, 11 maio 2013, 09:09 (48 minutos 4 segundos)                                       |
| Roni                                                                           | 🖺 Interação no Chat 1 visitas sábado, 11 maio 2013, 09:09 (47 minutos 41 segundos)                                     |
| <ul> <li>Ver perfil</li> </ul>                                                 | 💭 Chat do Curso de Assistente Administrativo -                                                                         |
| Mensagens do<br>fórum                                                          | 🖺 Interação no Fórum 3 visitas sábado, 11 maio 2013, 09:44 (13 minutos 26 segundos)                                    |
| Blogs                                                                          | 🙀 Fórum - Primeiros Passos no A/A 2 mensagens sábado, 11 maio 2013, 09:24 (32 minutos 48 segundos)                     |
| <ul> <li>Mensagens</li> <li>Anotações</li> </ul>                               | Exercício de fixação - Primeiros passos no AVA Nota: 7,60 / 10,00 sábado, 11 maio 2013, 09:37 (20 minutos 14 segundos) |
| <ul> <li>Relatórios das<br/>atividades</li> </ul>                              |                                                                                                    |

Na **primeira coluna**, são identificadas todas as atividades disponíveis no curso. A **segunda coluna**, registra o número de visitas a determinadas atividades, ou a quantidade de mensagens (no caso de fórum), ou a nota que o aprendiz tirou no exercício/nota máxima. Já a **terceira e última coluna**, exibe a data e hora de acesso mais recente a cada atividade do curso.

# Analisando os acessos do aprendiz Manual da plataforma para tutor

#### ANALISANDO OS ACESSOS DO APRENDIZ - TUTOR

Para visualizar todos os acessos que o aprendiz já efetuou desde o seu primeiro, basta seguir todos os passos do item anterior até o "**Relatório das atividades**" e nele, selecionar a opção "**Todos os acessos**" e então você verá a tela ao lado. Aqui você dispõe de uma listagem com quatro colunas, cada uma delas reúne informações precisas sobre o andamento do referido aluno no curso. Destacam-se duas colunas importantes para analisar as ações do aprendiz, são elas: A **coluna ação**, que registra os acessos em todas as atividades

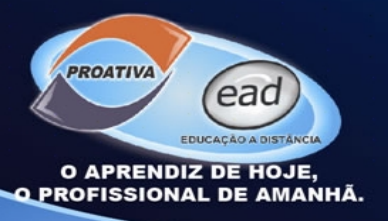

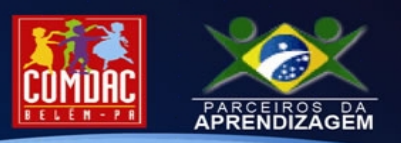

disponíveis (chat, fórum, exercícios, tarefas, etc.), nessa coluna é possível clicar em cada registro para visualização completa da interação que o aprendiz realizou e sendo possível/necessário realizar intervenções (correção de tarefas, acompanhamento de mensagens trocadas com outros usuários no AVA no fórum ou chat, etc.), da respectiva atividade; e a **coluna informação**, que é responsável por identificar qual material/atividade/canal de comunicação do curso que o aprendiz acessou.

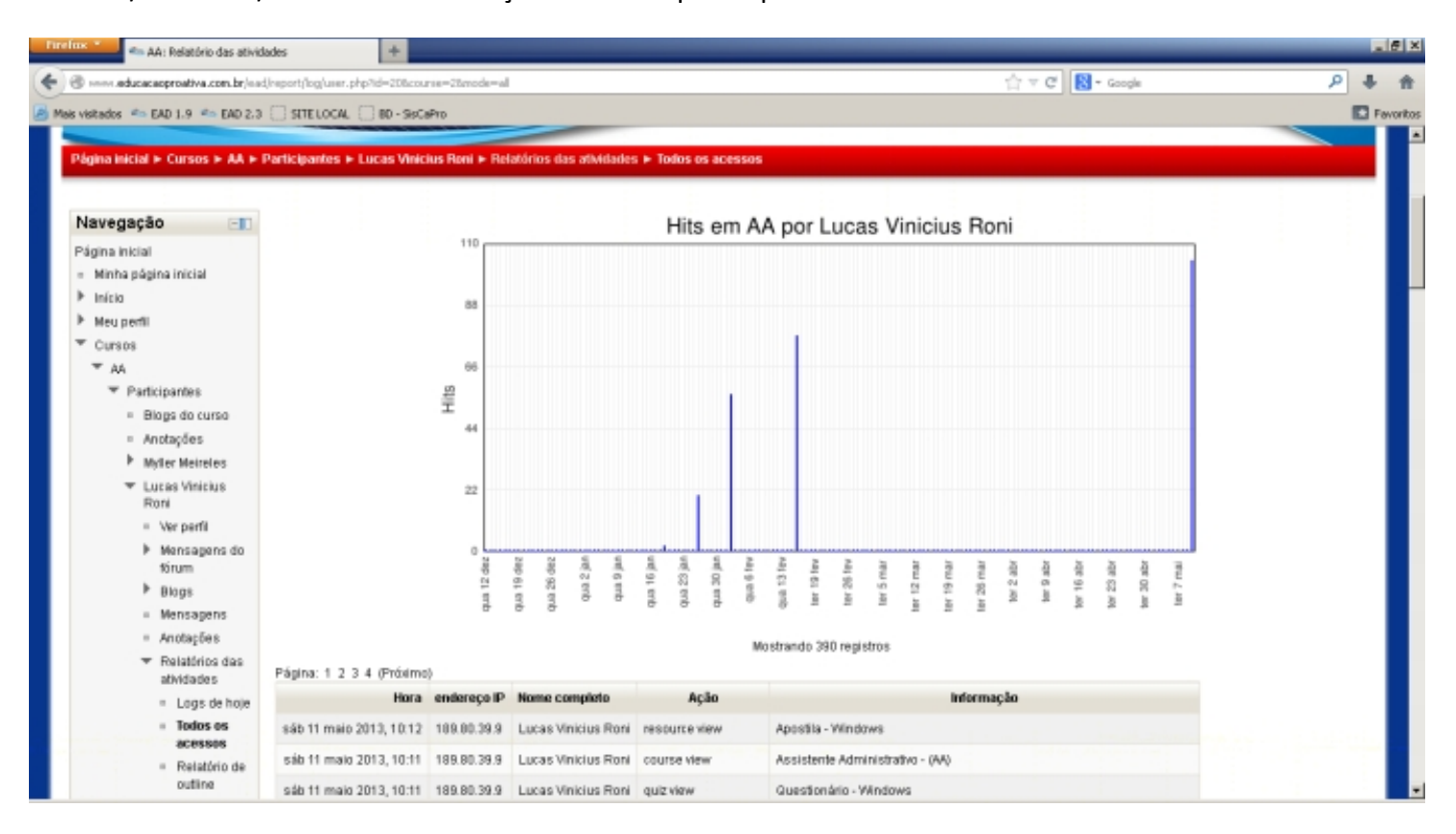

www.proativadopara.com. br

Av. Alm. Barroso, 3591 - Souza - Belém - PA Tel.: (91) 3231-6925 / 3231-6935 - CNPJ: 07.611.485/0001-07 Email: proativa@proativadopara.com.br